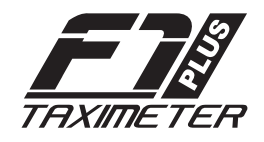

| Serial Nr            |
|----------------------|
| Date of Installation |
| Name                 |
|                      |
| Address              |
|                      |
| Tel n°               |

## WARRANTY TERMS AND CONDITIONS

Digitax warrants this product to be free from defects in materials and workmanship for a period of twelve calendar months from the date of installation.

To obtain the benefits of this warranty, the registration card must be completed and returned to the factory or your national importer within 14 days of purchase.

In case the taximeter needs to be repaired, it must be sent, free of transportation cost, back to the manufacturer or to the service center as indicated by the local representative.

This warranty is void if the equipment is modified or misused in any way or serviced by unauthorized persons.

No responsibility can be accepted for any loss or damage caused in transit, except for repair or substitution of defective parts. No other liability will be recognized by Digitax for any kind of damage or loss to person or goods.

# SET TIME AND DATE Settings

In order to manually programme the clock, please check that you are in For Hire position (by **OP**) and then press **K1** and **K3** at the same time. The sign "**Time**" appears on the main display for a few seconds and then For Hire and Stopped will flash at the same time. In the two left digits of the main display, the day is displayed, in the right ones the month. On the secondary display, in the left digit, the hours are displayed and in the right ones the minutes. Please find here below the functions of the keys in this programming menu:

## PROGRAMMING START: **PRESS K1 + K3 AT THE SAME TIME**

- **K1** Sets the day number
- K2 Sets the month number
- ${\bf K3}~$  Sets the hour
- **K4** Sets the minutes
- **OP** By pushing it, you move to the year set up

When you select the year to change by  $\mathbf{OP},\ \mathbf{K}$  keys have the following functions:

- **K1** Decreases the year of one unit
- ${\bf K2}$  Increases the year of one unit
- **K3** Sets the taximeter manufacturing year

PROGRAMMING END AND DATA CONFIRMATION:

# PRESS OP

# HOW TO CONVERT THE LOCAL CURRENCY INTO EURO AND VICE-VERSA

IN **HIRED** & **STOPPED** MODE DEPRESS and RELEASE **K1** + **K2** keys to toggle from the local currency to Euro and vice-versa

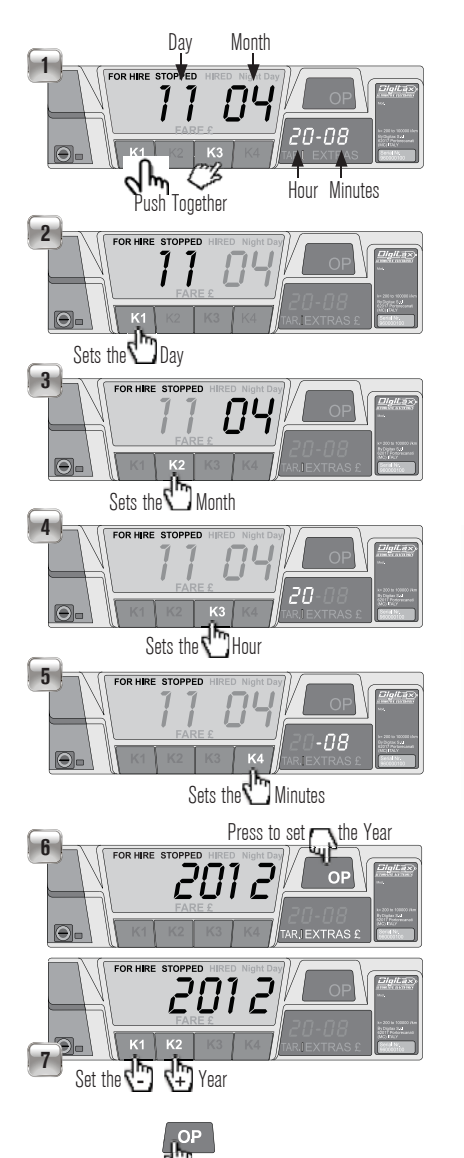

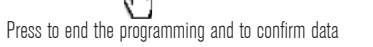

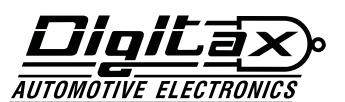

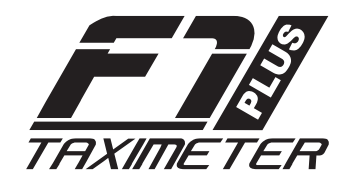

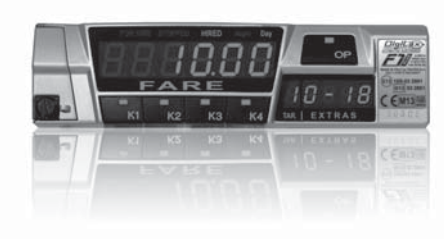

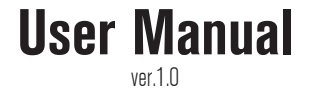

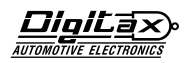

The taximeter has, in its front side, 5 keys (or huttons) called: **OP. K1. K2. K3. K4.** 

The taximeter has three working modes called:

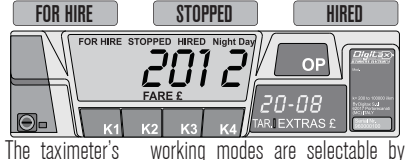

pressing the **OP** button in the following sequence: For Hire P OP Hired P OP Stopped P OP OP

In any of the above taximeter's working mode (FOR **HIRE. HIRED. STOPPED**). the other four buttons **K1**. **K2**. K3. K4 will exploit a different function, as below described.

### A) Taxi in "For Hire"

When the Taxi is parked or it moves without any passenger on board, the taxi driver selects the For Hire position by OP. The clock is displayed and the keys will have the following functions:

For Hire For Hired For Stopped For Or

### For Hire 🖻 🔜 Chrono Start 🖻 🔜 Chrono Stop 🗩 🔜

For Hire 🖻 🔜 Go back from Chrono to Clock For Hire 🗩 🔜 Shows calendar Day and Month For Hire 🕞 🔜 Shows Year

### B) Taxi in "Hired"

Once the taxi starts the trip, the taxi driver selects the Hired position by OP. The "Taxi" roof sign will turn off and the taximeter starts the fare calculation by distance or time. Hired , D K Stopped D K For Hire D K

Hired **N** Selects Rate Nr (if inabled) Hired 🗩 🔜 Insert Extra Nr 1 (If enabled) Hired 🕨 🔜 Insert Extra Nr 2 (If enabled) Hired **E** Reset Extras

#### C) Taxi in "Stopped" At the end of the trip, the taxi driver has to select the

Stopped position by OP The waiting time counting is thus blocked.

## Stopped For Hire Stopped For Hire Stopped Stopped

Stopped Stopped 
Insert Extra Nr 3 (If enabled) Stopped 🗩 🔜 Insert Extra Nr 4 (If enabled) Stopped **F** Reset Extras

## STATISTICAL MEMORY: **READ / PRINT / ERASE**

The taximeter has, inside, 2 blocks of memory called:

### BLOCK 1 --- BLOCK 2

Each one is divided in 45 locations. Each one is enabled to record and keen the taximeter's activity.

Block 1 is the Partial Block since the activity information contained in its 45 locations can be read, printed and erased whenever desired (See specific procedure).

This "Partial Function" is very useful and may be utilized for working shift data's control and analisvs.

Block 2 is the Total or Cumulative Block since the activity information contained in its 45 locations can only be read and nrinted.

#### HOW TO READ THE INFORMATION **CONTAINED IN BLOCK 1 and 2**

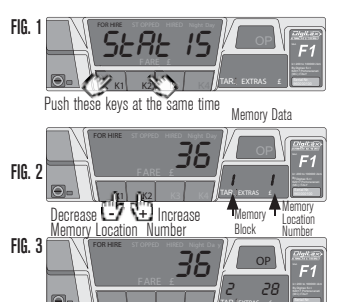

Changes Memory Block

1)Select the For Hire mode by pressing OP button: 2)Press K1 + K2 buttons at the same time to enter "Statistical Reading": (Fig.1)

3)The **secondary** display will now show: (Fig.2) at its left-side: 1 - indicating the Memory Block Nr. being read pressing K3 button now, to go to Block 2: (Fig.3) pressing K3 button again, to go back to Block 1. at its right-side; a number between 1 and 45, indicating the Location Number, (Fig.2)

4)The **main** display will now show a Nr. which is the information contained in the correspondent memory location being read and now indicated at right-side of secondary display:(please see locations' list ) (Fig. 2/3)

5)Press **K1** or **K2** buttons if You wish to decrease or increase respectively memory location's Nr. (memory location Nr. is indicated on right side of secondary display):(Fig. 2)

6)Press OP button to go back to For Hire mode and to END the Reading Procedure

### STATISTICAL MEMORY: PRINT-OUT

1)Select the **For Hire** mode by pressing **OP** button; 2)Press K1+K2 buttons at the same time to enter "Statistical Reading": (Fig. 4)

3)Press K2 buttons till You reach memory location Nr.5 (memory locations Nrs. are shown at right side on secondary disnlav): (Fin. 5)

4)When You have reached memory location Nr.5, press K4 button to print out all information contained in memory locations of both memory blocks. (Fig. 6) 5)Press **OP** button to go back to **For Hire** mode and to

END procedure.

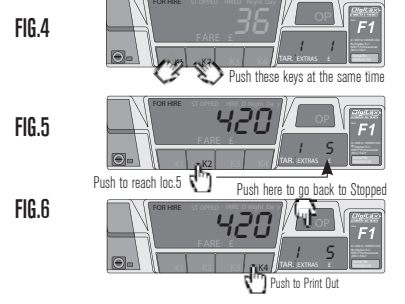

### HOW TO ERASE INFORMATIONS CONTAINED **IN MEMORY LOCATIONS OF BLOCK 1**

1)Select the FOR HIRE mode by pressing OP button:

2)Press **K1+K2** huttons at the same time to enter "Statistical Reading";(Fig. 7)

3)Press K2 buttons till You reach memory location Nr.19; (memory locations Nrs. are shown at right on secondary display);(Fig. 8) 4)When You have reached memory location Nr.19, press K4 button to erase all information contained in memory locations of **BLOCK** 1: (when pressing **K4**, if the printer is **ON** all the information would be printed before being erased);(Fig. 9) 5)Press OP button to oo back to FOR HIRE mode and to END

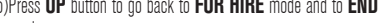

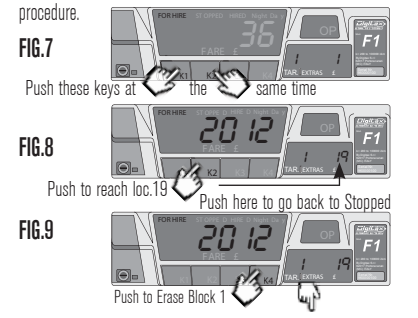

### STATISTICAL MEMORY READING

#### Memory Location List

| ML                 | Block 1                                    | Block 2  |
|--------------------|--------------------------------------------|----------|
| 1)                 | Trips total number                         | idem     |
| 2)                 | Taximeter units total number               | idem     |
| 3)                 | Total Kilometers                           | idem     |
| 4)                 | Total Kilometers in For Hire               | idem     |
| 5)                 | Total Kilometers in Hired                  | idem     |
| 6)                 | Km in for For Hire with passenger on board | idem     |
| 7)                 | Km in Over speed                           | idem     |
| 8)                 | Collected Total (Fare+Extras+Tax)          | idem     |
| 9)                 | Collected by Credit Card Total             | idem/100 |
| 10)                | Fare Total Amount (excluded Extras+Tax)    | idem/100 |
| 11)                | Extras Total Amount                        | idem/100 |
| 12)                | Tax Total Amount                           | idem/100 |
| 13)                | Run time in Stopped                        | idem     |
| 14)                | Run time in Hired and Stopped              | idem     |
| 15)                | Waiting time in Hired                      | idem     |
| 16)                | Meter on total time                        | idem     |
| 17)                | Total Tariff 1 collection                  | idem     |
| 18)                | Total Tariff 2 collection                  | idem     |
| 19)                | Total Tariff 3 collection                  | idem     |
| 20)                | Total Tariff 4 collection                  | idem     |
| 21)                | Total Tariff 5 collection                  | idem     |
| 22)                | Iotal Tariff 6 collection                  | idem     |
| 23)                | Iotal collections from /th to 64th         | idem     |
| 24)                | Total tariff 1 units                       | idem     |
| 25)                | Total tariff 2 units                       | idem     |
| 26)                | Total tariff 3 units                       | idem     |
| 27)                | Iotal tariff 4 units                       | idem     |
| 28)                | Iotal tariff 5 units                       | idem     |
| 29)                | Iotal tariff 6 units                       | idem     |
| 30)                | Iotal units from /th to 64th tariff        | idem     |
| 31)                | Iotal Kilometers in tariff I               | idem     |
| 32)                | Iotal Kilometers in tariff 2               | idem     |
| 33)                | Iotal Kilometers in tariff 3               | idem     |
| 34)                | Iotal Kilometers in tariff 4               | Idem     |
| 30)                | Iotal Kilometers in tariff 5               | Idem     |
| 3b)<br>07)         | Iotal Kilometers in tarim b                | Idem     |
| 31)<br>00)         | Iotal Kiri iroiri 7tii to 64tii            | Idein    |
| 20)<br>20)         | NUL USEU                                   |          |
| งช <i>)</i><br>40) | Not used                                   |          |
| 4U)<br>(11)        | Not used                                   |          |
| 41)<br>40)         | Not used                                   |          |
| TZ)                | Not used                                   |          |

44)

45)

Not used

Not used